## Postopek izbire OBVEZNIH izbirnih predmetov v eAsistentu – podrobnejša navodila

Izbirne predmete lahko izbirate vsi starši, ki imate OSNOVNI paket in paket PLUS. **Postopek izbire:** 

Prijavite se v spletni portal eAsistenta za starše:

https://www.easistent.com/ Za prijavo uporabite svoje uporabniško ime in geslo.

2. Ko je izbirni postopek odprt, boste starši na svoji vstopni strani videli obvestilo, kot je prikazano na spodnji sliki.

| Mobile App<br>15 | Child \$      | Pregled      | E<br>Redovalnica | Tredmetnik | 🢬<br>Komunikacija | Prehrana       | Plačila | Dogodki                                                                     | Članki                                                   | Urn                  |
|------------------|---------------|--------------|------------------|------------|-------------------|----------------|---------|-----------------------------------------------------------------------------|----------------------------------------------------------|----------------------|
|                  | Izbirni predr | meti v šol   | lskem letu 201   | 18/2019    | lmete v čolskem   | letu 2018/2019 |         | Aktivirajto                                                                 | PLUS pak                                                 | et                   |
|                  | IZBERI PREDM  | ko razvrstit | e do 28. 2. 2018 |            | inicie v suskem   |                |         | <b>tudi vaše</b><br>Nadgradili smo e<br>Sedaj lahko aktiv<br>vašemu otroku. | e <b>mu otroki</b><br>Asistenta za st<br>irate eAsistent | l<br>arše.<br>a tudi |

3. Po kliku na gumb **»Izberi predmete**« se odpre navodilo, kako urediti predmete in oddati prijavo. **Prosimo, da si navodilo pozorno preberete.** Razvrstite predmete in potrdite izbiro. Največjo težo imajo predmeti, ki so razporejeni na vrhu seznama. Zaradi rangiranja predmetov, ki se bodo glede na število prijav izvajali ali ne izvajali, vam svetujemo, da razvrstite vse predmete na seznamu ali vsaj prvih 5. Vsak učenec mora izbrati 2 uri izbirnega predmeta, lahko pa tudi 3.

Če želi vaš otrok obiskovati 3 ure izbirnih predmetov bodite pozorni na možnost na desni strani zaslona (oznaka s kljukico), saj je potrebno to željo posebej označiti. V primeru, da bo obiskoval samo dva predmeta (2 uri), tega ne storite. Predmetov, ki bodo označeni rdeče, učenec ne more ponovno izbrati, saj jih je obiskoval v preteklem šolskem letu.

## Zaslon z navodili in seznamom predmetov izgleda takole:

|                     | Izbirni predmeti v šolskem letu 2020/2021                                                                                                    | 📄 NATISNI »                                                                                                    |  |  |  |
|---------------------|----------------------------------------------------------------------------------------------------|----------------------------------------------------------------------------------------------------|--|--|--|
| ina                 | bo v naslednjem šolskem letu obiskovala tudi izbirno                                                                                         | e predmete.                                                                                                    |  |  |  |
| r je<br>stvi<br>rok | od števila prijav odvisno, kateri predmet se bo izvajal in<br>ci. Prosimo vas, da v spodnjem seznamu razvrstite izbirn<br>najraje obiskoval. | kateri ne, je potrebno razvrstiti predmete iz spodnjega seznama po prednostni<br>e predmete po vrstnem redu. Na vrhu seznama naj bodo predmeti, ki bi jih vaš |  |  |  |
| se                  | kateri predmet ne bo izvajal v naslednjem šolskem letu,                                                                                      | <u>bo otroku dodeljen naslednji zaporedni predmet iz seznama</u> , ki se bo izvajal.<br>Izaj prvih 6                                                          |  |  |  |
| zp                  | <b>isani izbirni predmeti</b><br><sup>‡</sup> Gledališki klub (IP-GKL) - 1 ura na teden                                                      | premembo izbire<br>predmetov. Če izbire ne spremenite več, bo obveljal seznam, ki ga vidite                                                                   |  |  |  |
|                     | ‡ Italijanščina 1 (IP-II1) * - 2 uri na teden                                                                                                | na levi strani.                                                                                                    |  |  |  |
|                     | Izbirni predmet - Fotografija (IP-FOTO) - 1 ura na teden                                                                                     | Želim, da Nina ne obiskuje izbirnih predmetov (obe uri oproščeni).                                                                                            |  |  |  |
|                     | ‡ Izbrani šport (IP-IŠP) - 1 ura na teden                                                                                                    | Zelim, da Nina obiskuje 1 uro izbirnin predmetov (ena ura oproscena).                                                                                         |  |  |  |
| 5                   | Likovno snovanje 1 (IP-LS1) - 1 ura na teden                                                                                                 | Zelim, da Nina obiskuje 2 uri izbirnih predmetov (privzeta vrednost). Želim, da Nina obiskuje 2 uri izbirnih predmetov (privzeta vrednost).                   |  |  |  |
| 5                   | Logika 1 (IP-LO1) - 1 ura na teden                                                                                                    | Celini, da vina obiskuje s ure izbirnih predmetov (ena dobačna dra).                                                                                          |  |  |  |
| ,                   | Nemščina 1 (IP-NI1) * - 2 uri na teden                                                                                                    | POTROI IZBIRO                                                                                                    |  |  |  |
| ;                   | Obdelava gradiv: les (IP-OGL) * - 1 ura na teden                                                                                             | Izbira nazadnje spremenjena: /                                                                                                    |  |  |  |
| ,                   | # Računalniška omrežja (IP-ROM) - 1 ura na teden                                                                                             |                                                                                                    |  |  |  |
| 0                   | Sodobna priprava hrane (IP-SPH) * - 1 ura na teden                                                                                           | Kako razvrstim predmete?                                                                                                    |  |  |  |
| 1                   | Šolsko novinarstvo (IP-ŠNO) - 1 ura na teden                                                                                                 | primite z miško in ga povlecite na željeno mesto. Končno                                                                                                    |  |  |  |
| 2                   | Šport za sprostitev (IP-ŠSP) - 1 ura na teden                                                                                                | izbiro shranite s klikom na gumb Potrdi izbiro.                                                                                                    |  |  |  |
| 3                   | Śport za zdravje (IP-ŚZZ) - 1 ura na teden                                                                                                   |                                                                                                    |  |  |  |
| 4                   | ‡ Turistična vzgoja (IP-TVZ) - 1 ura na teden                                                                                                |                                                                                                    |  |  |  |
| 5                   | ‡ Urejanje besedil (IP-UBE) - 1 ura na teden                                                                                                 |                                                                                                    |  |  |  |
| _                   |                                                                                                    |                                                                                                    |  |  |  |
| 6                   | Daljnogledi in planeti (IP-DIP) - 1 ura na teden                                                                                             |                                                                                                    |  |  |  |

4. Ko boste enkrat razvrstili predmete, boste na desni strani svoje pozdravne strani nad navedenim aktualnim dogajanjem našli le še povezavo do predmetov. Velikega sporočila, kot na prvi sliki zgoraj, ne boste več videli.

| Asister                                                 | T ZA STARŠE             |                | eA                | za učence » 2017/20     | 18 💠 Mobile Ap   | p Father 1 Nastavitve 🧯 | ) Odjav |
|---------------------------------------------------------|-------------------------|----------------|-------------------|-------------------------|------------------|-------------------------|---------|
| Mobile Ap<br>15                                         | P Child<br>Pregled      | Redovalnica Pr | redmetnik Komunil | v<br>kacija Prehrana    | Plačila Dogo     | l 🤖<br>Idki Članki      | Um      |
| 📢 Prejšnji                                              | 24. teden - 5. 2 11. 2. | ● Naslednji ►  |                   | Umik×                   | Aktiv            | irajte PLUS pake        | t       |
| 05 Ponedeljek                                           | 06 Torek                | 07 Sreda       | 08 Četrtek        | 09 Petek                | tudi             | vášemu otroku           |         |
| 1. URA Sic<br>7:10-7:55                                 | ovenščina               |                |                   | Demo Učitelj 18 · 8.APP | Novo sporo       | čilo Arhiv spor         | ročil   |
| 2. URA<br>8:00-8:45 Matematika Natalia Harrallo · 8:APP |                         |                |                   |                         | Izbirni predmeti |                         |         |
| Dogodek                                                 |                         |                |                   |                         | Izbirne predmete | a ste že izbrali. U     | redi »  |
| <b>Prehran</b>                                          | a                       |                |                   | IZBERI MENIJE »         | 2018.            | menite se do 28. 2.     |         |
| Malica                                                  |                         |                |                   |                         | S Aktualno       | dogajanje               |         |
| Vegi meni                                               |                         |                |                   |                         | 5 Zadnje oce     | ne                      | Vse oce |